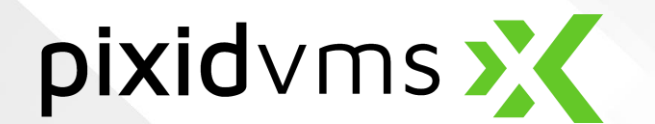

# Resource User Guide 8.0.2.1

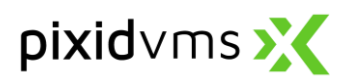

## CONTENTS

| 1. | Pixio         | d VMS account activation  | 3  |  |  |  |  |
|----|---------------|---------------------------|----|--|--|--|--|
| 1  | .1.           | Terms of Use              | 4  |  |  |  |  |
| 1  | .2.           | Password                  | 5  |  |  |  |  |
| 2. | You           | r Pixid VMS environment   | 6  |  |  |  |  |
| 3. | 3. My account |                           |    |  |  |  |  |
| 4. | Tim           | esheets                   | 9  |  |  |  |  |
| 4  | .1.           | Search and export         | 9  |  |  |  |  |
| 4  | .2.           | Complete the timesheets 1 | .0 |  |  |  |  |
| 5. | MyF           | Profile1                  | .1 |  |  |  |  |

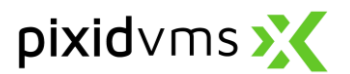

#### 1. Pixid VMS account activation

Activating your account is a necessary step before you can access Pixid VMS. Please use the **account creation email** to complete this step.

Use the email information to start activating your account:

| Dear Olena,                                                                                                    |                                                                                                    |
|----------------------------------------------------------------------------------------------------|----------------------------------------------------------------------------------------------------|
| Your myPixid account has just been created. You must activate your account before accessing myPixid.<br>Click on the link below and use your email address along with this temporary password to start the activation process: <b>froq908o</b> (1) | <ul><li>(1) Copy the temporary password.</li><li>(2) Click on the link.</li></ul>                                             |
| <u>link (2)</u>                                                                                                    |                                                                                                    |
| You will need to provide a series of information to secure your access.                                                                                                    |                                                                                                    |
| Thank you for choosing myPixid.<br>myPixid Team                                                                                                    |                                                                                                    |
| This is an automatic email from myPixid, please do not reply.<br>You can access the platform by following this link : <u>https://test.pixid-services.net/MyPixid/</u>                                                                              |                                                                                                    |
| <u> </u>                                                                                                    |                                                                                                    |
| pixid 🔀                                                                                                    | <ul> <li>(3) Enter your email address in the</li> <li>Username field.</li> <li>(4) Paste the temporary password in</li> </ul> |
| (3) Username Email                                                                                                    | the Password field.                                                                                                    |
| (4) Password Password                                                                                                    | 2) (i) click off GO:                                                                                                    |
| <b>(5)</b> GO!                                                                                                    |                                                                                                    |
| Blocked your account or forgot your password?                                                                                                    |                                                                                                    |

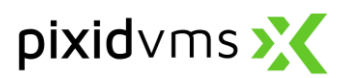

#### 1.1. Terms of Use

The following screen will allow you to read and accept the Terms of Use.

Be sure to read all pages using the arrow buttons at the top or the vertical scrollbar on the right side of the viewing window.

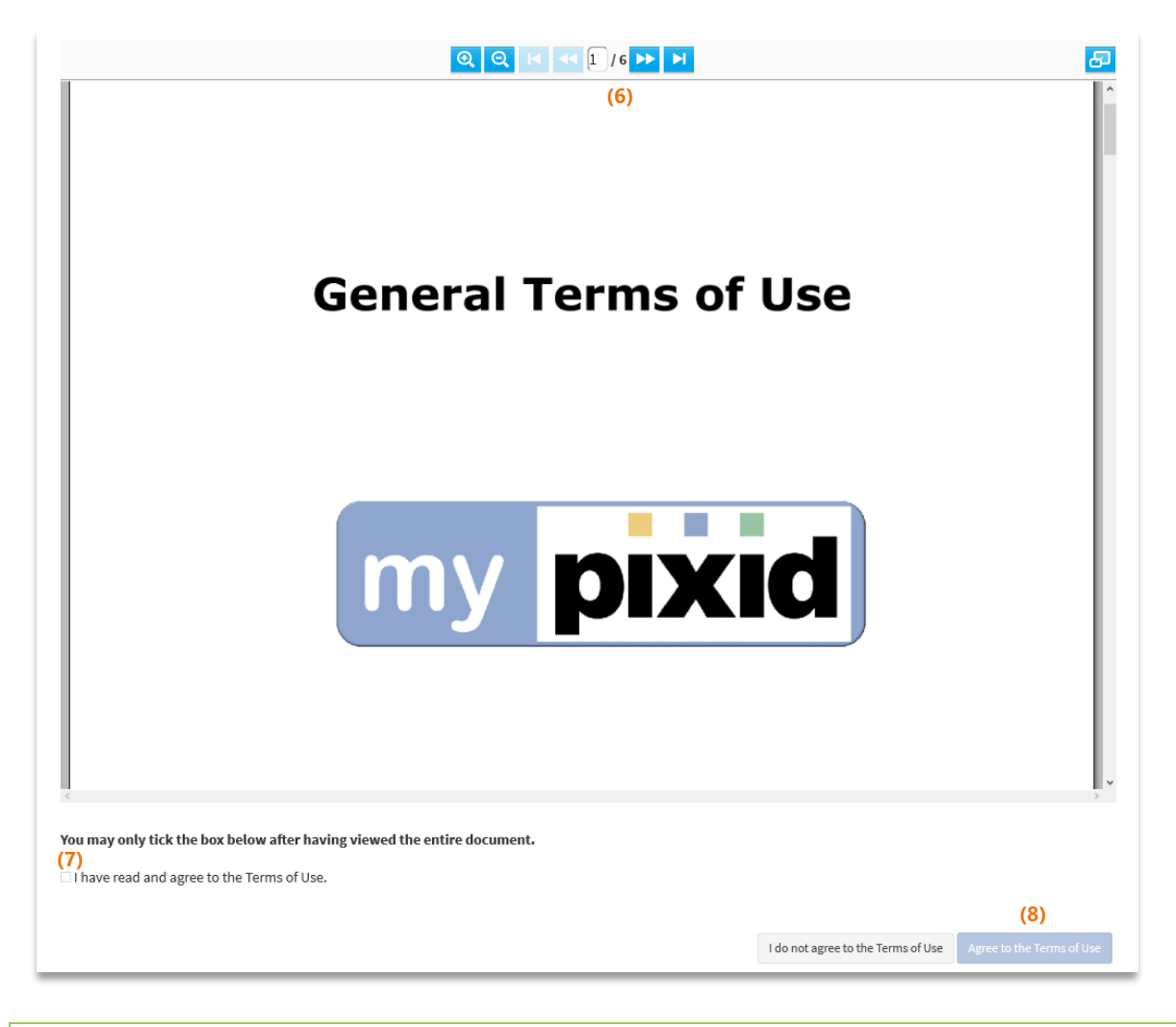

- (6) Display all the pages of the Terms of Use.
- (7) Check the I have read and agree to the Terms of Use box.
- (8) Click Agree the Terms of Use to go to the next screen.

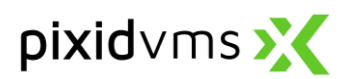

#### 1.2. Password

The **Password** screen allows you to set a new personal password which will be required to connect to the Pixid VMS platform.

|                                                                                                    | Torms of Line<br>Password security level :                                                                                                    | Password | Security code | PIN code |                                     |        |   |
|----------------------------------------------------------------------------------------------------|----------------------------------------------------------------------------------------------------|----------|---------------|----------|-------------------------------------|--------|---|
| Please enter and confirm your new p<br>The password must meet security requ<br>Once your password has been validate | Strong           Passwords must meet the following requirements:           v at least 8 characters,           v at least 8 characters,           v at least 1 character,           v at least 1 character,           v at least 1 least.           v at least 1 least. |          |               |          |                                     |        |   |
| (9)                                                                                                    | be different from your username.                                                                                                    |          |               |          | ٢                                   | 0      |   |
| * Confirmation (10)                                                                                                 |                                                                                                    |          |               |          | •                                   | 0      |   |
|                                                                                                    |                                                                                                    |          |               |          | Terminate activation Activate the a | ccount | ( |

Only passwords that meet the security requirements may be accepted. You can view your entry at any time by clicking on .

(9) Set your new password according to the security requirements.(10) Confirm your password.

(11) Click Activate the account to move to the next step.

## Your account is now activated and secured! You can access Pixid VMS!

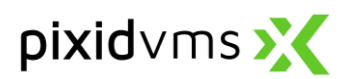

## 2. Your Pixid VMS environment

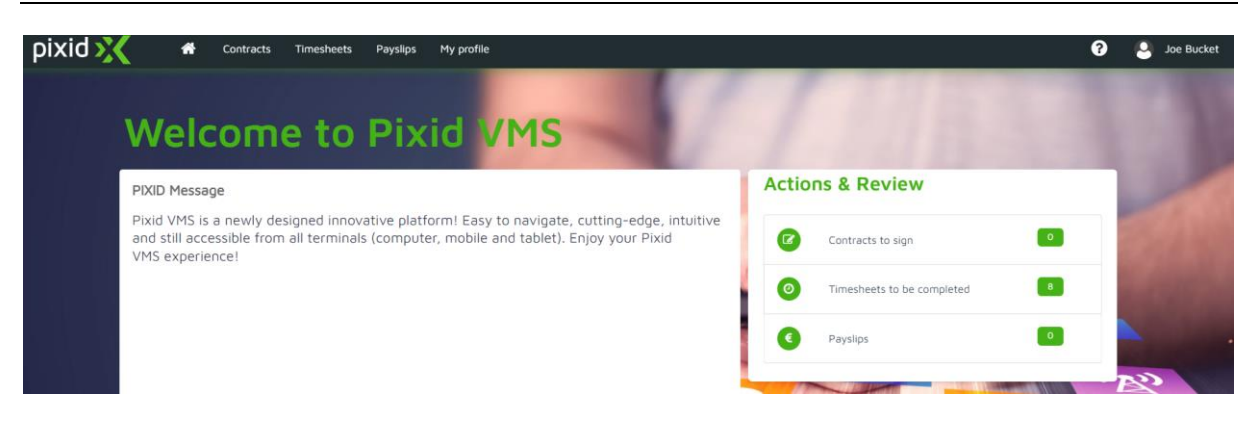

The top menu shows the modules that you can access:

- **Contracts:** This feature is currently not available.
- <u>Timesheets</u>: Enter time worked and potentially other time categories or expenses.
- Payslips: This feature is currently not available.
- My profile: Access your profile data, assignment history, and documents.

The Actions & Review list appears on the right side of your environment and indicates when an action is required on your side.

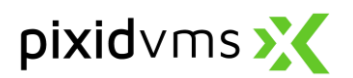

## 3. My account

The **My account** module is where you can set your personal account preferences including password, PIN code, and language. In addition, you can review terms of use and set security verification.

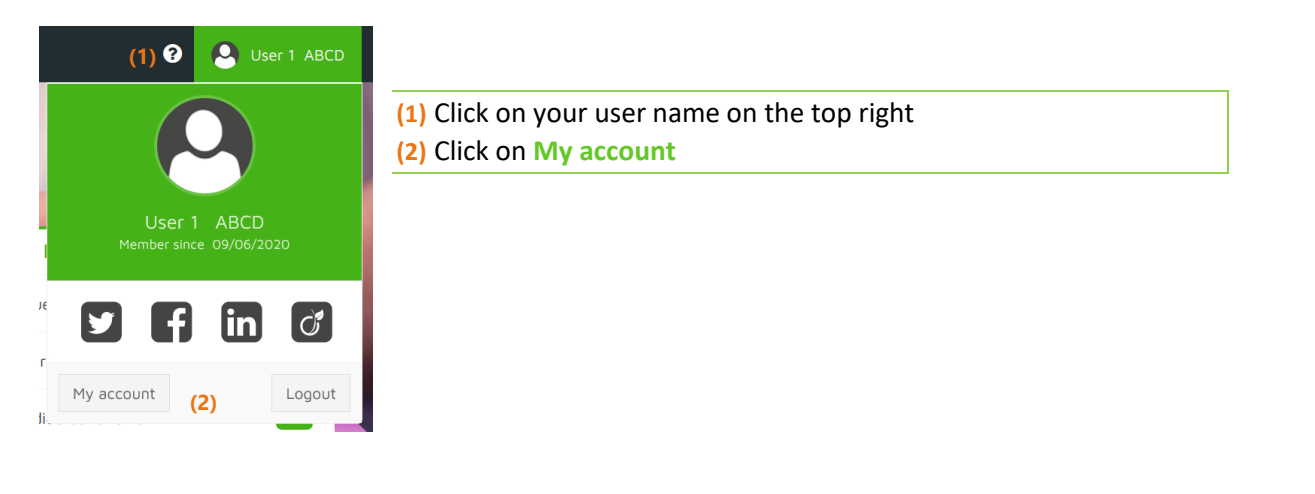

| You are logged in with the e-mail address i,bucket@pi | xid.biz           |              |                     |                     |
|-------------------------------------------------------|-------------------|--------------|---------------------|---------------------|
| Liser ID                                              |                   |              | Title               |                     |
| j.bucket@pixid.biz                                    |                   | 0            | Mr                  |                     |
| First name *                                          |                   | (3)          | Last name *         |                     |
| Joe                                                   |                   | (3)          | Bucket              |                     |
|                                                       |                   |              | Mobile              |                     |
| Telephone                                             |                   | <b>0(4</b> ) | +33667503240        |                     |
| Туре                                                  |                   |              |                     |                     |
| RESSOURCE                                             |                   |              |                     |                     |
|                                                       |                   |              |                     |                     |
| Alias                                                 |                   |              | VisioTalent account |                     |
| I want to send my timesheets by email                 |                   |              |                     |                     |
|                                                       |                   |              |                     | (5) Save            |
|                                                       |                   |              |                     |                     |
| urity                                                 |                   |              |                     |                     |
| oney                                                  |                   |              |                     |                     |
| t visit: 09/03/2023 at 09:25:08 UTC+0.                |                   |              |                     |                     |
| Password                                              | (6) PIN code      |              | Edit                | Two step validation |
|                                                       |                   |              |                     |                     |
|                                                       |                   |              |                     |                     |
|                                                       | e or last name if | need         | led                 |                     |
|                                                       |                   | ILEEU        | EU.                 |                     |

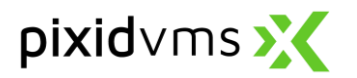

| Terms of Use                                                                                        |                                                 |                     |                  |               |                |
|----------------------------------------------------------------------------------------------------|-------------------------------------------------|---------------------|------------------|---------------|----------------|
| Terms of Use accepted<br>O                                                                          | Acceptance date for the Terms of Use 04/08/2020 |                     | (7) Download the | last accepted | l Terms of Use |
| Push notification                                                                                   |                                                 |                     |                  |               |                |
| Contract to sign Payslip notification                                                               |                                                 |                     |                  |               |                |
| Notifications                                                                                       | -                                               |                     |                  | _             |                |
| (8) Employee contract Timesheet                                                                     | Payslip Resource                                |                     |                  |               |                |
| <ul><li>(7) Download the last accepted versi</li><li>(8) Select the modules for which you</li></ul> | on of Terms of Use.<br>want to receive notifica | tions.              |                  |               |                |
| Pixid X Requests Contracts Ac                                                                       | tivity overview Timesheets Invoices             | Resources Dashboard | Administration   | & 9           | Admin          |
| Language                                                                                            |                                                 |                     |                  |               |                |
| Language<br>(9) <b>ﷺ</b> English                                                                    | <u> </u>                                        |                     |                  |               | 10             |

Long format date

dd MMMM yyyy

Thousands separator of numbers

Region

Comma

....

Ŧ

.

Timezone UTC

\*

\*

(9) Select your Language preference.

(10) y preferences

dd/MM/yyyy

Dot

Decimal separator of numbers

(10) In the "My preferences" tab you can selection the dates and hours format displayed in the platform. You can also choose a time zone and numbers separators.

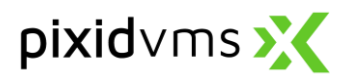

## 4. Timesheets

The **Timesheet** module allows you to enter time worked. Timesheets are organised on a weekly basis.

#### 4.1. Search and export

| er search results | ( <u>2</u> )             |              | Columns 👻                  |                 | Veeks (3)     |                | •               | 8 🗆 🖗            | 1       |  |
|-------------------|--------------------------|--------------|----------------------------|-----------------|---------------|----------------|-----------------|------------------|---------|--|
| a C               | Week                     | Resource     | Location name              | Client          | Job title     | Assignment     | Status          | Client reference | Actions |  |
| 000133            | From 01/10 to 02/10/2022 | Marcus Weber | Hochdorf/Endmontage Flügel | CLIENT TRAINING | Assistent(in) | 4B_31052021    | To be completed | BD1234           |         |  |
| 000132            | From 26/09 to 30/09/2022 | Marcus Weber | Hochdorf/Endmontage Flügel | CLIENT TRAINING | Assistent(in) | 4B_31052021    | To be completed | BD1234           |         |  |
| 000135            | From 26/09 to 30/09/2022 | Marcus Weber | Hochdorf/Endmontage Flügel | CLIENT TRAINING | Assistent(in) | 4B_1052021     | To be completed |                  |         |  |
|                   |                          |              |                            |                 | Ite           | ms per page 10 | ▼ 1-3 of 3      | I< <             | > >     |  |

- (1) Click on (2) to access the multi-criteria search options.
- (2) The **Search box** gives you the ability to do a simplified search on one of the document's characteristics (Assignment, Job title, Resource, etc.).
- (3) Choose the columns to display in the table. It can be useful to have a more precise export.
- (4) Click on [1] to export the table data to clipboard and print or extract it to Excel, CSV, and PDF.
- (5) Clicking on the timesheet number or the timesheet week will open the timesheet details page where you can enter the time worked.
- (6) Adjust the number of rows displayed per page.
- (7) Click on 😑 to access mass actions.

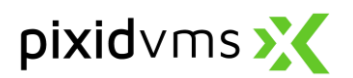

#### 4.2. Complete the timesheets

The timesheet detail page displays the hour details of a resource for a given week.

|                    |                         |       | Mon 29 | Tue 30     | Wed 01      | Thu 02 | Fri 03 | Sat 04 | Sun 05  |      |
|--------------------|-------------------------|-------|--------|------------|-------------|--------|--------|--------|---------|------|
|                    | Regular Hours           | (1)   |        |            |             |        |        |        |         | 0.00 |
|                    | o ingeratore            |       |        |            |             |        |        |        |         | 0.00 |
|                    | O Transport (submitted) | -     |        |            |             |        |        |        |         | 0.00 |
|                    | Shopping (submitted)    |       |        |            |             |        |        |        |         | 0.00 |
| (2) 。              | Select a calegory       |       |        |            |             |        |        |        |         | 0.00 |
|                    |                         |       |        | Additional | information |        |        |        |         |      |
| 0                  | Select a conegory       |       |        |            |             |        |        |        |         | 0.00 |
|                    |                         | Tatal | 0.00   | 0.00       | 0.00        | 0.00   | 0.00   | 0.00   | 0.00    | 0.00 |
|                    |                         |       |        |            |             |        |        | Week   | y total | 0.00 |
| Add Stand Leftered | stor (3)                |       |        |            |             |        |        |        |         |      |
|                    |                         |       |        |            |             |        |        |        |         | 8/99 |
| Attachmen          | lts                     |       |        |            |             |        |        |        |         | 0    |

(4) 🕰 (tease à tre

- (1) Click on the desired slot to enter the hours.
- (2) You can add or delete a time category.

(3) You can use the Additional information box to add any information or context comment on the specific timesheet. This information will be transmitted to the Agency once the timesheet is sent.
 (4) You Add attachments to the timesheet by clicking on this button.

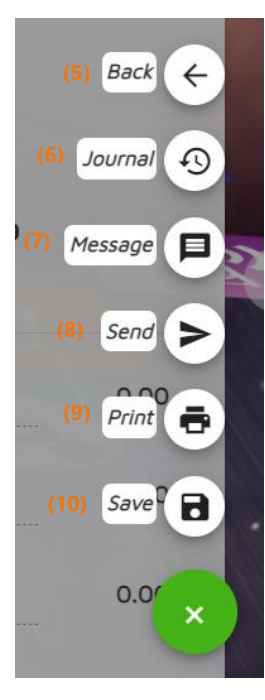

(5) Back returns the user back to the timesheet list.

(6) The Journal button allows to display all the actions performed on the timesheet.

(7) Click on **Message** if you wish to communicate with the client about this specific timesheet. The client will receive a notification once the message is sent.

(8) Send the timesheet to transfer the information to the client.

(9) Print allows the timesheet to be printed.

(10) Save the timesheet to postpone its completion or sending.

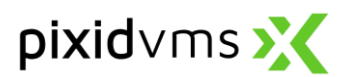

# 5. My profile

The My profile section allows you to access the personal data, assignment overview and documents.

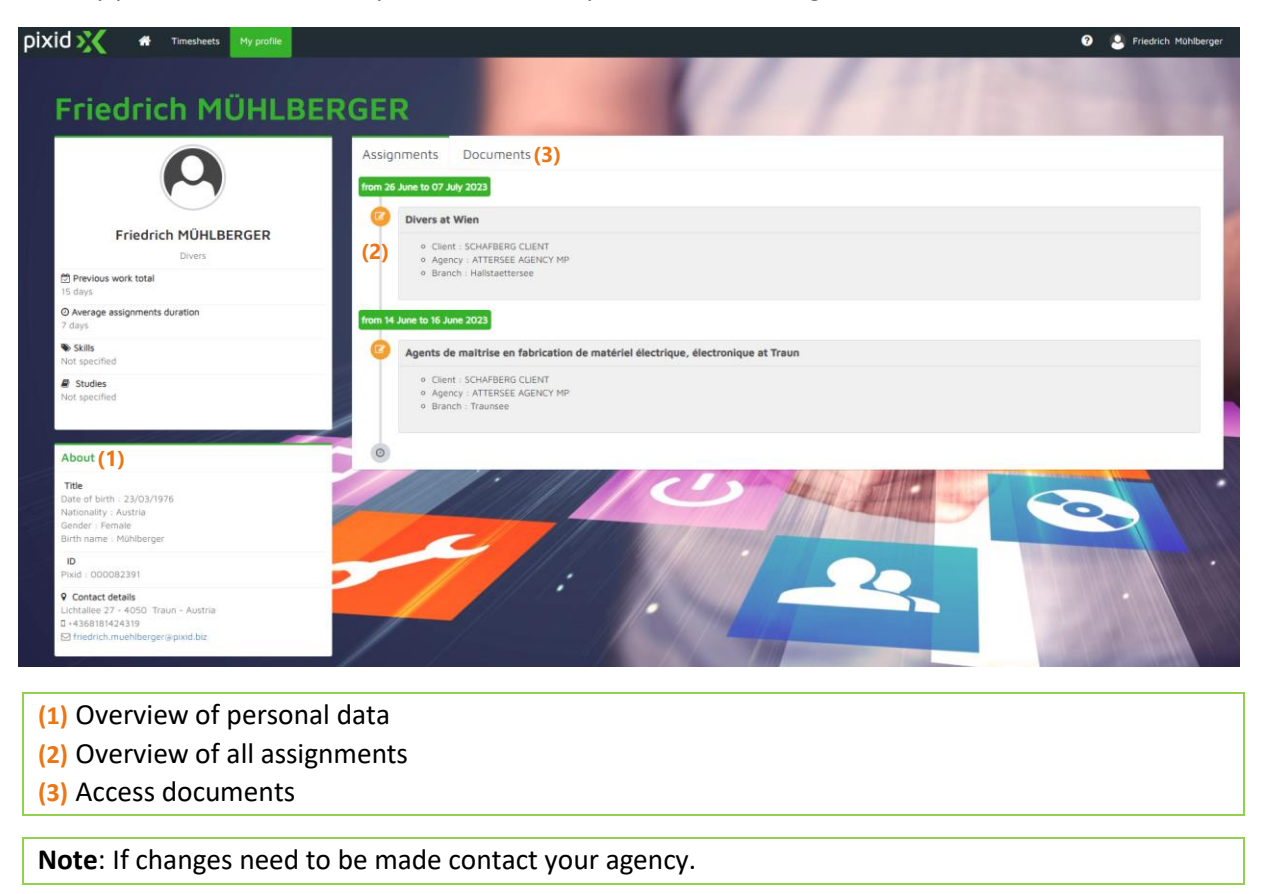